### MICROSOFT WORD

Phần mềm phục vụ cho công việc soạn thảo văn bản start/programs/microsoft word

## GIỚI THIỆU

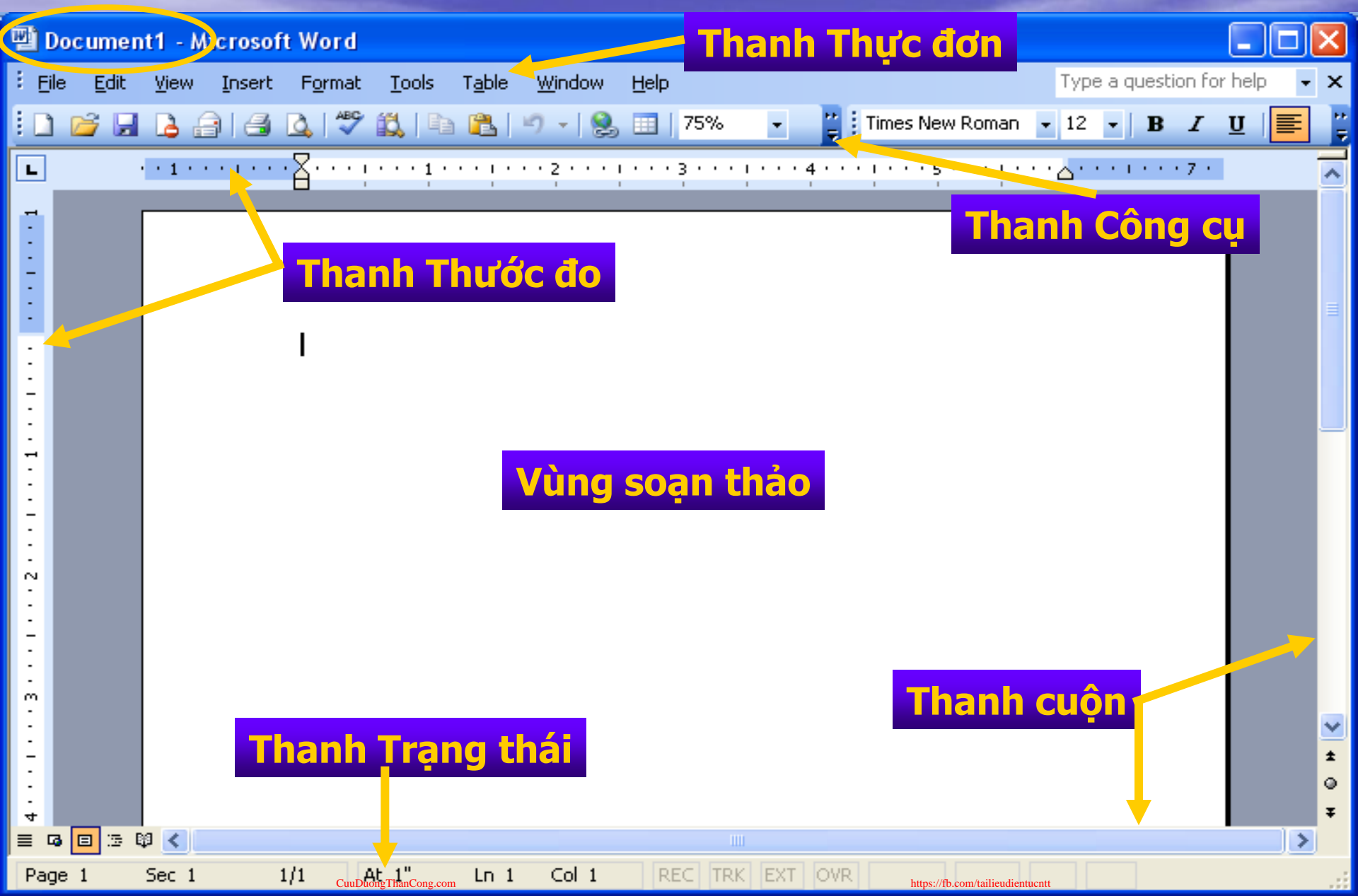

## CÁC BƯỚC SOẠN THẢO

- 1. <u>Nhập nội dung văn bản</u>
- 2. Xác định kích thước trang in
- 3. <u>Định dạng nội dung văn bản</u>
  - <u>Trên Từ</u>
  - <u>Trên Đoạn văn</u>

<u>Trên Trang</u> **4.** <u>In nội dung</u>

## MỘT SỐ CÔNG CỤ CHUYÊN DÙNG

- <u>Tạo các mẫu định dạng riêng (STYLE)</u>
   <u>Sử dụng và Tạo các mẫu Văn bản</u> (TEMPLATES)
- <u>Tạo bảng mục lục (CONTENTS)</u>
- <u>Tạo văn bản theo danh sách (MAIL MERGE)</u>
- Định nghĩa phím nóng một công việc (MACRO)
- <u>Các thông số cần thiết trong WORD</u> (OPTION)

# Nhập nội dung văn bản \* Tạo trang văn bản – File/New hoặc Open

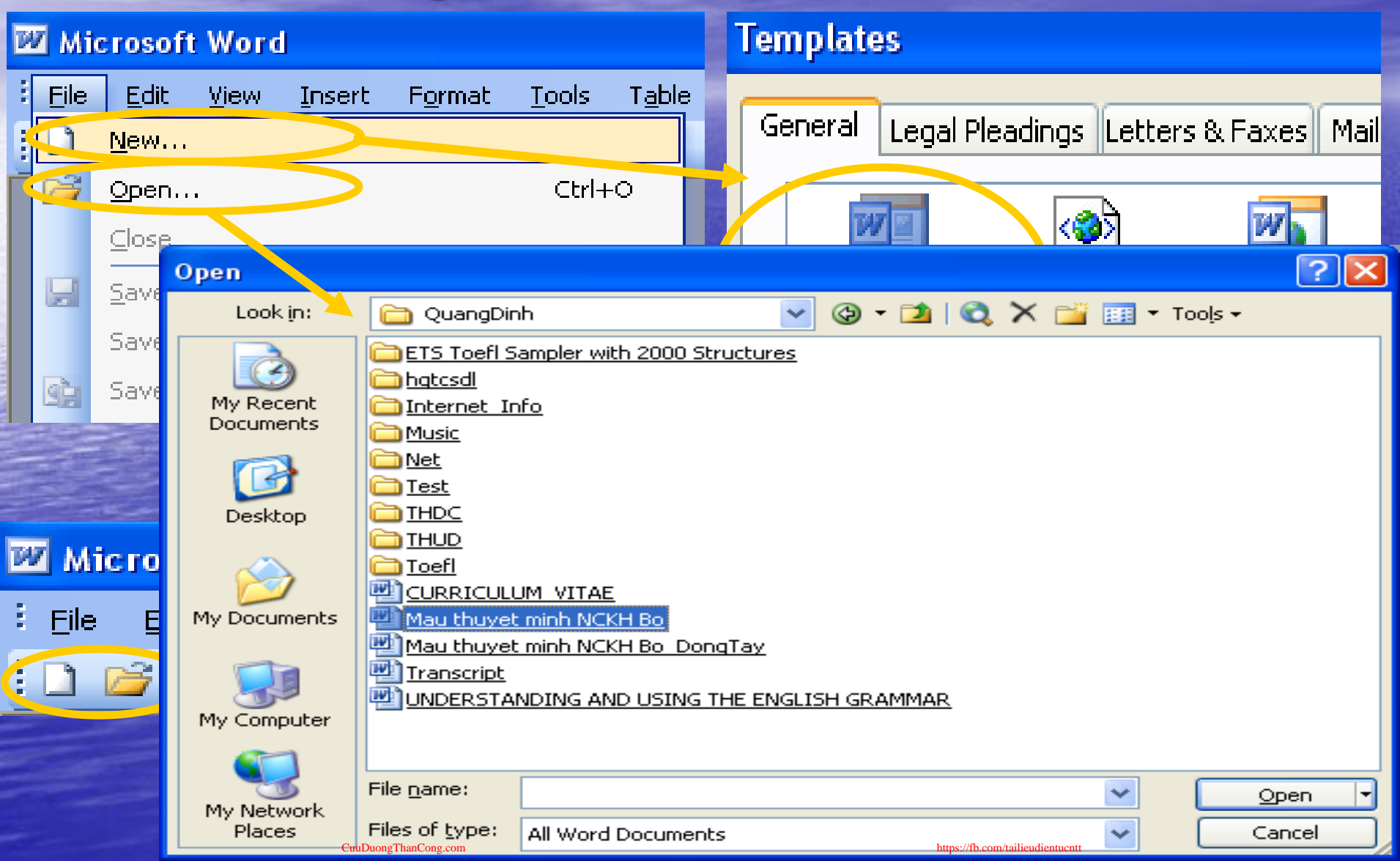

# Tiếp theo \* Lưu nội dung văn bản

| Ľ          | I Mo         | dule 1        | - Mic        | <mark>r)</mark> soft V | /ord                 |                            |                                                      |                           |                                                                                  |                             |                        |
|------------|--------------|---------------|--------------|------------------------|----------------------|----------------------------|------------------------------------------------------|---------------------------|----------------------------------------------------------------------------------|-----------------------------|------------------------|
| :          | <u>F</u> ile | Edit          | <u>V</u> iew | Insert                 | F <u>o</u> rmat      | <u>T</u> ools              | T <u>a</u> ble                                       |                           |                                                                                  |                             |                        |
| ŧ          |              | <u>N</u> ew   |              |                        |                      |                            |                                                      |                           |                                                                                  |                             |                        |
|            | 2            | Open.         |              |                        | Save As              |                            |                                                      |                           |                                                                                  |                             | ? 🔀                    |
| L          |              | <br>⊆lose     |              |                        | Save in:             |                            | My Docume                                            | nts                       | 💌 🕲 - 🗖   😋 🗙                                                                    | 📑 🎫 T                       | ools +                 |
| 4          | H            | <u>S</u> ave  |              | >                      | My Recent            | Mu Docept                  | <u>dobe</u><br>I <u>SDN Flash, '</u><br>Iv eBooks    | Volume 7, Numbe           | er 18, September 8, 2003 files                                                   |                             |                        |
|            |              | Save <u>A</u> | <u>.</u> s   |                        | Documents            | ; UM<br>M                  | <u>y ebooks</u><br><u>y Music</u><br>ly Pictures     |                           |                                                                                  |                             |                        |
|            | <u>.</u>     | Save a        | s Web P      | age                    | Deckton              | M<br>M                     | <u>y Videos</u><br>i <u>y Videos</u><br>isual Eoxpro | Projects                  |                                                                                  |                             |                        |
| ELA APPARA |              |               |              |                        | My Documer           | uts                        | <u>/inOnCD</u><br>ear Thanh                          | 110,000                   | Contains movies and other vide<br>Size: 361 KB<br>Files: , Windows Movie Maker S | o files.<br>Sample File.wmv | ,                      |
|            |              |               |              |                        | My Compute           | er                         |                                                      |                           |                                                                                  |                             |                        |
|            |              |               |              |                        | My Networl<br>Places | File <u>n</u><br>k<br>Save | ame: M<br>as <u>t</u> ype: V                         | lodule 2<br>Vord Document | https://fb.com//ailieudientucnut                                                 | <b>~</b>                    | <u>S</u> ave<br>Cancel |

# Tiếp theo \* Chọn kiểu chữ – Format/Font

| Font 🤶 🔀                                                                                    | Font ? 🔀                                                            |
|---------------------------------------------------------------------------------------------|---------------------------------------------------------------------|
| Font Character Spacing   Scale: 100%   Spacing: Normal   Position: Normal                   | Font       Character Spacing       Text Effects         Animations: |
| Kerning for fonts:                                                                          | Sparkle Text                                                        |
| Preview an<br>This font has not been installed. The closest available font will be printed. | Preview an                                                          |
| Default OK Cancel                                                                           | Default OK Cancel                                                   |

#### Tiếp theo 1. \* Nhập nội dung Con trỏ xác định vị trí đặt nội dung nhập. Doạn văn là bao gồm các từ liên tiếp nhau và kết thúc bằng ký hiệu Enter (1). Dánh dấu khối theo thứ tự dòng: Shift + <phím di chuyến> Hoăc <kích mouse trái và kéo> • Đánh dấu một khối bất kỳ: Module 1 - Microsoft Word Edit Shift + Alt + <kich mous File View Insert Forma Undo Bold Ctrl+Z X Ctrl+X Cut L Đánh dấu khối toàn bộ văn b Ctrl+C CODY Office Clipboard... Paste Ctrl+VCTRL + A Select All Ctrl+A Fina... Ctrl+F

CuuDuongThanCong.com

https://fb.

×

| 1. Tiếp theo                                                                                                    |                                                                                                    |  |  |  |  |  |  |
|----------------------------------------------------------------------------------------------------|----------------------------------------------------------------------------------------------------|--|--|--|--|--|--|
| * Các thao tác trên n                                                                                                    | ội dung                                                                                                    |  |  |  |  |  |  |
| Sao chép và Di chuyển nội dung                                                                                                    |                                                                                                    |  |  |  |  |  |  |
| <ul> <li>Dánh dấu khối nội dụng.</li> <li>Nhấn CTRL + C (CTRL +</li> <li>Di chuyển con trỏ đến vị</li> <li>Nhấn CTRL + V</li> </ul> |                                                                                                    |  |  |  |  |  |  |
| Tìm kiếm, Thay thế và D                                                                                                    | Di chuyển nhanh                                                                                                    |  |  |  |  |  |  |
| Find and Replace       Find     Replace       Go To                                                                                 | ? ×                                                                                                    |  |  |  |  |  |  |
| Go to what:<br>Page<br>Section<br>Line<br>Bookmark<br>Comment<br>Footnote<br>Endnote                                                | Enter page number:<br>10<br>Enter + and - to move relative to the current<br>location. Example: +4 will move forward four<br>items.<br>Previous Go <u>To</u> Close |  |  |  |  |  |  |

CuuDuongThanCong.com

https://fb.com/tailieudientucntt

### Định dạng trang in File/Page Setup ...

| Page Setup 🔗 🔀                                                                                                    |          |                           |    |
|----------------------------------------------------------------------------------------------------|----------|---------------------------|----|
| Margins Paper Layout                                                                                                    | <u> </u> | <u> </u>                  |    |
| Margins   Top: 1"   Left: 1.25"   Right: 1.25"   Gutter: 0"   Gutter position: Left   Orientation   Orientation   Portrait Landscape   Pages Multiple pages: | +        |                           | ++ |
| Preview Apply to: Whole document                                                                                                    |          |                           |    |
| Default OK Cancel                                                                                                    | https    | /fb.com/tailieudientucntt |    |

### Tiếp theo – Hiển thị trang theo định dạng View/Print Layout

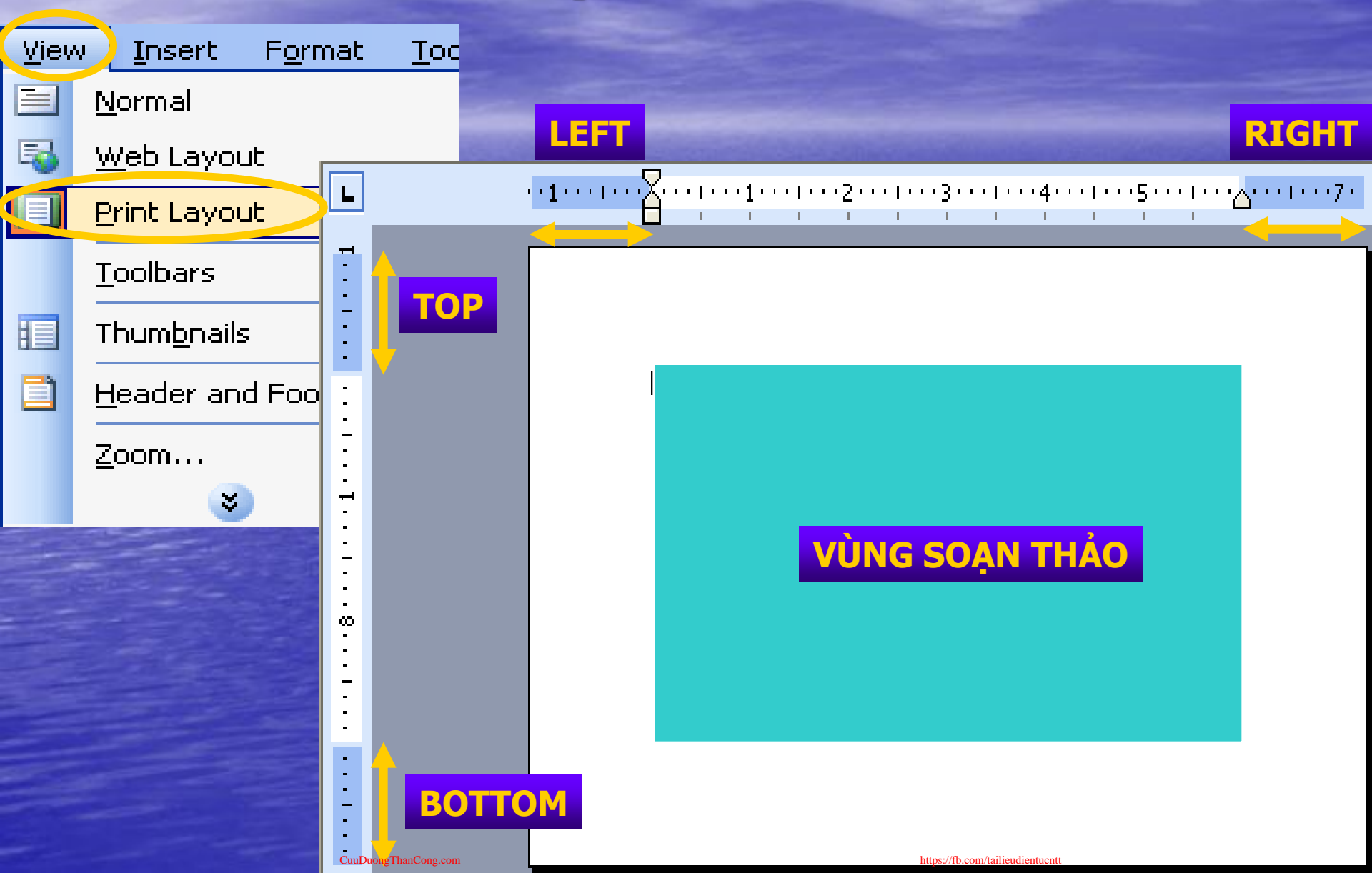

# Định dạng nội dung văn bản 3.1 Định dạng các Từ trong văn bản \* Canh vị trí TAB – Format/Tabs...

3.

| For      | nat <u>T</u> ools T <u>a</u> ble <u>W</u> indow <u>H</u> el | <u>a</u>                              |
|----------|-------------------------------------------------------------|---------------------------------------|
| Α        | <u>F</u> ont                                                |                                       |
| ≣¶Τ      | <u>P</u> aragraph                                           | Tabs                                  |
| :=       | Bullets and <u>N</u> umbering                               | Tab stop position: Default tab stops: |
|          | Borders and Shading                                         | 3" 0.5" 😂                             |
|          | <u>T</u> abs                                                | 1"<br>3" Tab stops to be cleared:     |
| ₩A       | Te <u>x</u> t Direction                                     |                                       |
|          | T <u>h</u> eme                                              |                                       |
| <u>4</u> | <u>S</u> tyles and Formatting                               | Alignment<br>Center Right             |
| A.       | Re <u>v</u> eal Formatting Shift+F1                         | O <u>D</u> ecimal O <u>B</u> ar       |
| De       | <u>O</u> bject                                              | Leader                                |
|          | ۲                                                           | <u>○</u> <u>1</u> None                |
|          |                                                             | <u> </u>                              |
|          |                                                             | Set Clear Clear All                   |
| Ξ        |                                                             |                                       |
|          | CuuDuongThanCong.com                                        | OK Cancel                             |

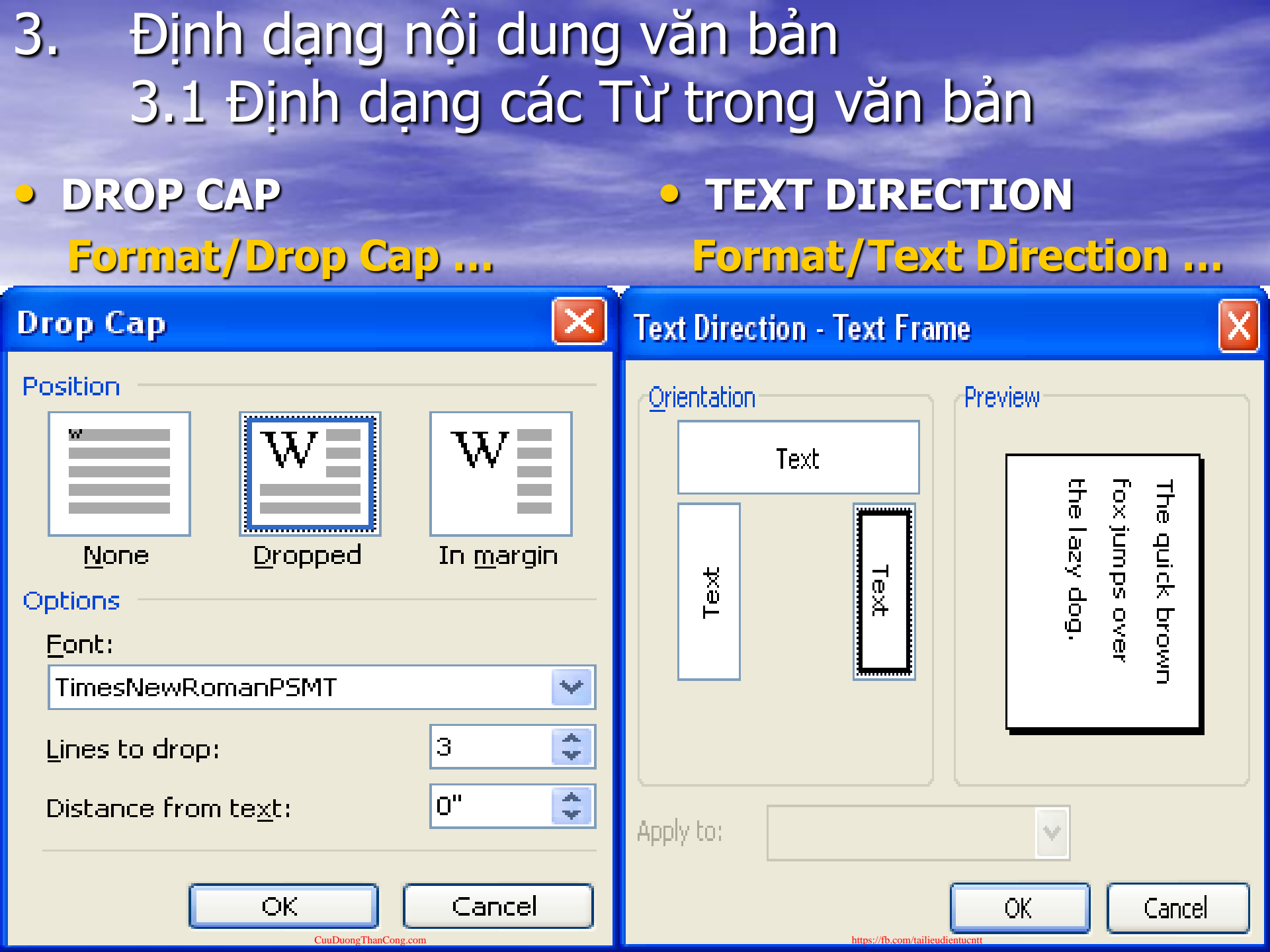

# Định dạng nội dung văn bản 3.1 Tóm tắt các chức năng đối với Từ

Xác định kiểu chữ hiển thị (FONT)
Sao chép, di chuyển, tìm kiếm, thay thế nội dung và di chuyển nhanh.
Xác định vị trí hiển thị các từ trên dòng (TAB).
Xác định kiểu hiển thị của từ đầu tiên (DROP CAP).

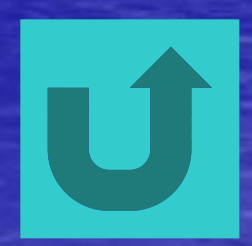

# Định dạng nội dung văn bản 3.2 Định dạng các Đoạn văn

### Canh lê Đoạn văn – Format/Paragraph ...

| Paragraph                                             |                                                                                                    |                        |                  |
|-------------------------------------------------------|----------------------------------------------------------------------------------------------------|------------------------|------------------|
| Indents and Spaci                                     | ng Line and <u>P</u> age                                                                           | Breaks                 |                  |
| General                                               |                                                                                                    |                        |                  |
| Alignment:                                            | Left 🖌 🖌                                                                                           | <u>O</u> utline level: | Body text 🔽      |
|                                                       | Left                                                                                               |                        |                  |
| Indentation                                           | Centered                                                                                           |                        |                  |
| <u>L</u> eft:                                         | Right                                                                                              | Special:               | В <u>у</u> :     |
| <u>R</u> ight:                                        | Justified                                                                                          | (none) 🔽               | <b>\$</b>        |
|                                                       |                                                                                                    | (none)                 |                  |
| Spacing                                               |                                                                                                    | First line             |                  |
| <u>B</u> efore:                                       | Opt 😂                                                                                              | i i scinie             | <u>A</u> t:      |
| Aft <u>e</u> r:                                       | Opt 📚                                                                                              | Hanging                | <b>\$</b>        |
| Don't add sp                                          | ace between paragr                                                                                 | aph Single             | le               |
|                                                       |                                                                                                    | 1.5 lines              |                  |
| Preview                                               |                                                                                                    |                        |                  |
| Previous Pringing<br>Pringingh, Previou               | h Previous Pangraph Previous P<br>Is Pangraph Previous Pangraph                                    | 🚟 🛛 At least           | sous<br>geografi |
| following cleaner<br>Following Pange                  | an<br>Se<br>aph Following Paragraph Follow                                                         |                        | 5a               |
| Following Pange<br>Following Pange<br>Following Pange | aph Following Paragraph Follow<br>aph Following Paragraph Follow<br>aph Following Paragraph Follow | Multiple               |                  |
| Following Pange<br>Following Pange                    | aph Following Paragraph Follow<br>anh Following Paragraph Follow                                   |                        | :                |

<u>T</u>abs...

CuuDuongThanCong.com

https://fb.com/tailieudien

Cancel

OK

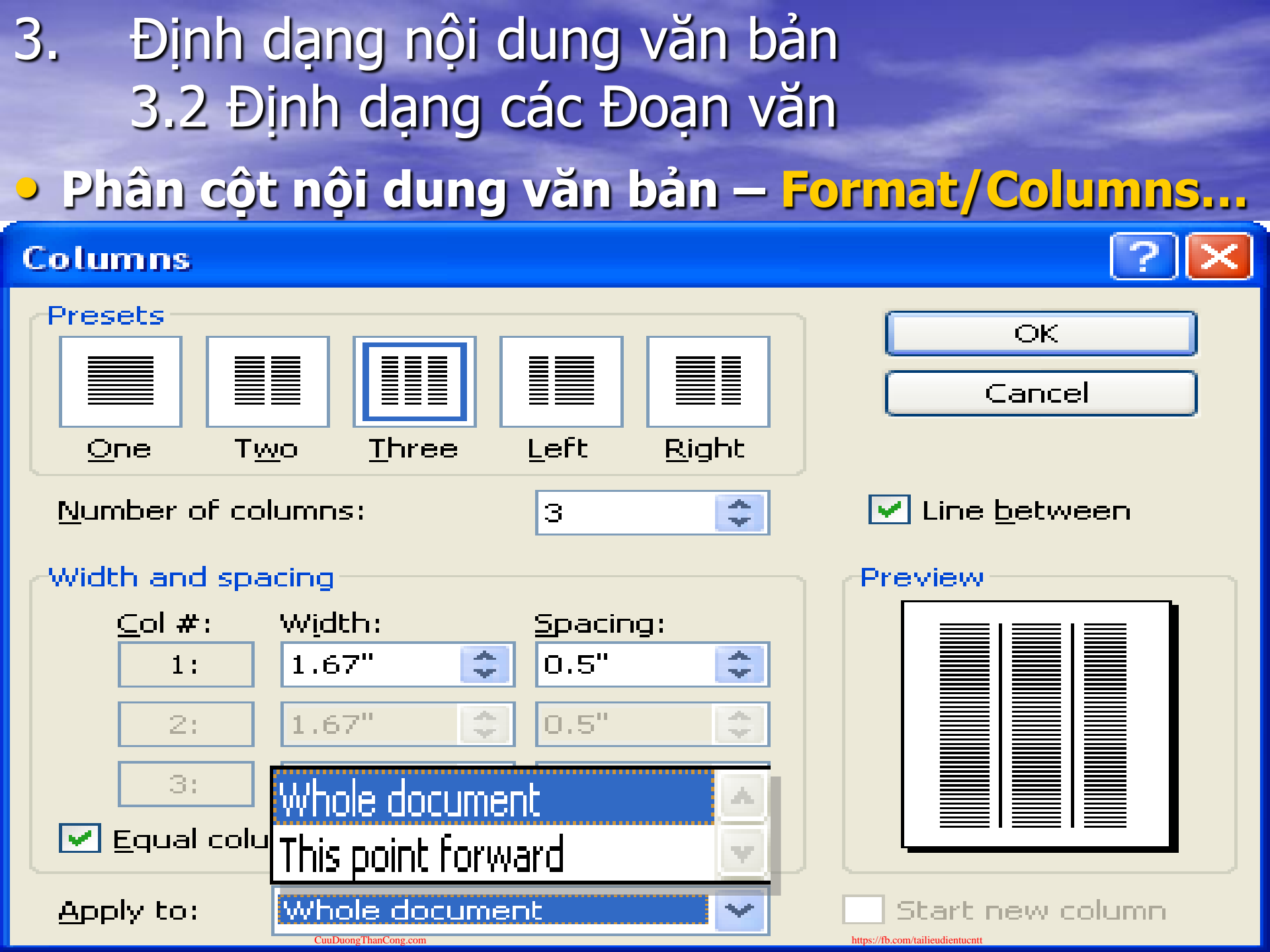

# Định dạng nội dung văn bản 3.2 Định dạng các Đoạn văn

### Dánh dấu đầu đoạn văn

Bullets and Numbering

| batters and Hambering                                                                                                    |                    |
|----------------------------------------------------------------------------------------------------|--------------------|
| Bulleted Numbered Outline Numbered List Style                                                                                                    | əs                 |
| Customize Bulleted List                                                                                                    |                    |
| Bullet character $\circ$ $\bullet$ $\bullet$ <t< td=""><td></td></t<>                                                                                                    |                    |
| Eont Character Picture                                                                                                    |                    |
| Indent <u>a</u> t: 0.25"                                                                                                    |                    |
| Text position       Image: Second second secon |                    |
| Preview                                                                                                    |                    |
|                                                                                                    | Cus <u>t</u> omize |
|                                                                                                    | OK Cancel          |

https://fb.com/tailieudientucnt

| <ol> <li>Định dạn</li> <li>3.2 Định</li> </ol> | ng nội dung văr<br>dạng các Đoạr | n bản<br>n văn |           |
|------------------------------------------------|----------------------------------|----------------|-----------|
| • Đánh dấu đ                                   | ầu đoạn văn (ti                  | iếp theo       | )         |
| <b>Bullets and Numb</b>                        | ering                            |                |           |
| Bulleted Numbers                               | o <u>u</u> tline Numbered        | List Styles    |           |
| Customize Number                               | ed List                          |                |           |
| Number f <u>o</u> rmat                         | <u>Eont</u>                      |                |           |
| Number style:<br>I, II, III,                   | <u>S</u> tart at: I              | <b>\$</b>      | III       |
| 1, 2, 3,<br>, I, II, III,                      | <u>A</u> ligned at: 0.38"        | •              | <b>I</b>  |
| 1, 11, 111,<br>A, B, C,<br>Pra, b, c,          | Indent at: 0.5"                  | •              | b         |
| 1st, 2nd, 3rd 🚩                                |                                  |                | C         |
|                                                |                                  |                | Customize |
|                                                |                                  | ous iisc       |           |
|                                                | OK Cancel                        |                | K Cancel  |

×

# 3. Định dạng nội dung văn bản 3.2 Định dạng các Đoạn văn Đánh dấu đầu đoạn văn (tiếp theo)

### **Customize Outline Numbered List**

| -Number fo       | ormat                     | ОК                                  |  |  |  |  |  |
|------------------|---------------------------|-------------------------------------|--|--|--|--|--|
| Le <u>v</u> el   | Number f <u>o</u> rmat:   |                                     |  |  |  |  |  |
|                  | Chapter 1                 | Cancel                              |  |  |  |  |  |
| 3 4              | Number style: Start at:   | More <b>∓</b>                       |  |  |  |  |  |
| 56               | Previous level            | Preview                             |  |  |  |  |  |
| 7                | number:                   | Chapter 1 Heading 1                 |  |  |  |  |  |
|                  |                           | Heading 2                           |  |  |  |  |  |
| -Number p        | osition                   | Heading 3                           |  |  |  |  |  |
| Left             | Aligned at: 0"            | Heading 4                           |  |  |  |  |  |
|                  |                           | Heading 5                           |  |  |  |  |  |
| -Towh posit      | ion                       | Heading 6                           |  |  |  |  |  |
| Tab appa         | a offeri                  | Heading 7                           |  |  |  |  |  |
| ra <u>v</u> spac |                           | Heading 8                           |  |  |  |  |  |
| 0"               | Indent at: 0"             | Heading 9                           |  |  |  |  |  |
|                  |                           |                                     |  |  |  |  |  |
| Res              | start numbering O Continu | Je previous list Cus <u>t</u> omize |  |  |  |  |  |
| Rese             | et                        | OK Cancel                           |  |  |  |  |  |

# 3. Định dạng nội dung văn bản 3.2 Định dạng các Đoạn văn Vẽ khung và Tô màu đoạn văn

#### **Borders and Shading**

| Borders  | <u>P</u> age Border | Shading         |                                                           |
|----------|---------------------|-----------------|-----------------------------------------------------------|
| Setting: |                     | St <u>y</u> le: | Preview                                                   |
|          | <u>N</u> one        |                 | Click on diagram below or use<br>buttons to apply borders |
|          | Bo <u>x</u>         |                 |                                                           |
|          | Sh <u>a</u> dow     | <b>⊽</b>        |                                                           |
|          | 3- <u>D</u>         | Automatic 🖌     |                                                           |
|          | C <u>u</u> stom     | 1⁄2 pt 🚬 🗸      | Apply to:<br>Paragraph                                    |
|          |                     |                 | Options                                                   |
| Show 1   | [oolbar             | Horizontal Line | OK Cancel                                                 |

# 3. Định dạng nội dung văn bản 3.2 Định dạng các Đoạn văn Vẽ khung và Tô màu đoạn văn

#### **Borders and Shading**

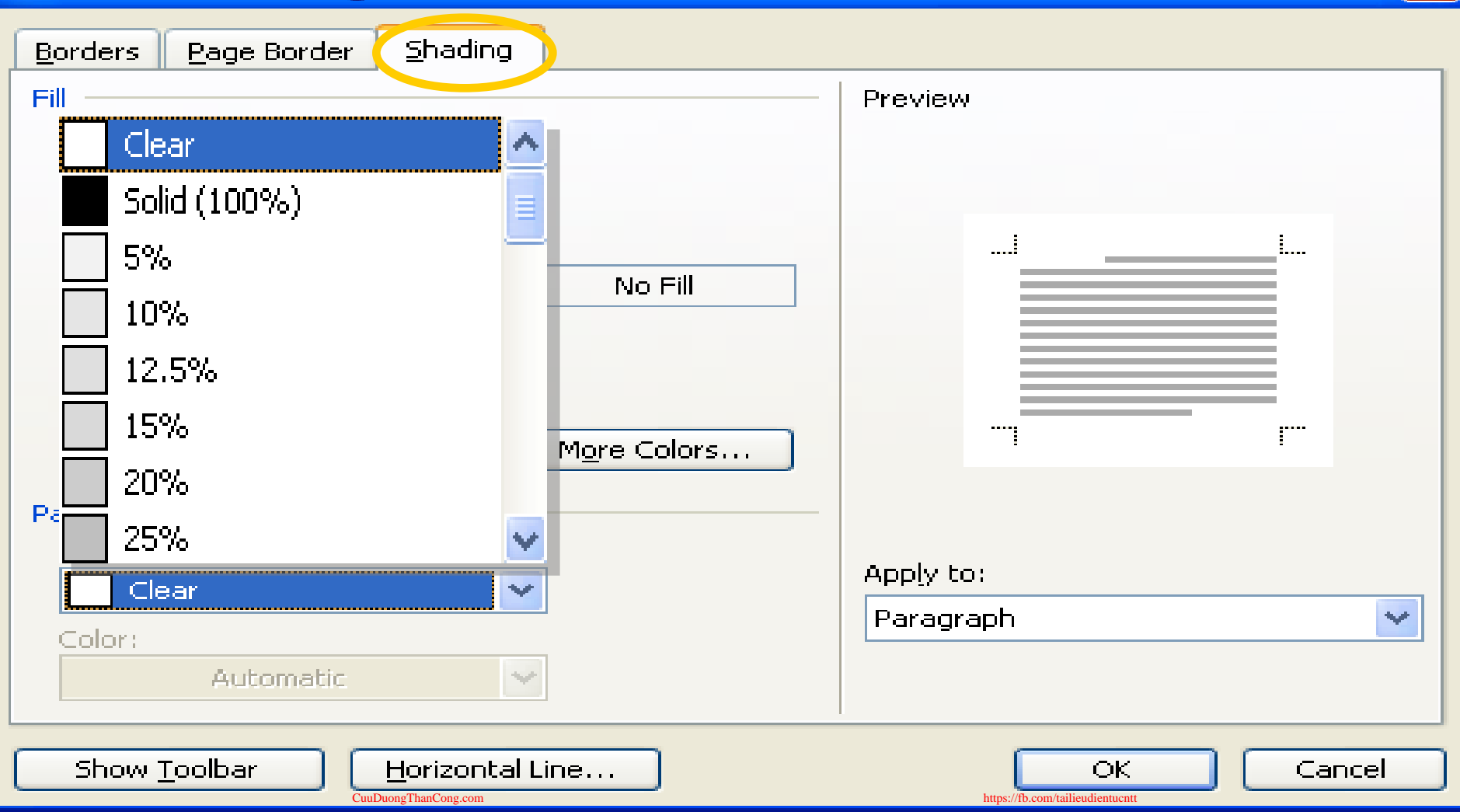

# Định dạng nội dung văn bản 3.2 Tóm tắt chức năng đối với Đoạn Văn

 Định dạng đoạn văn (Paragraph).
 Chia cột trong văn bản (Columns)
 Đánh dấu đầu đoạn văn (Bullets and Numbering).
 Vẽ khung và Tô màu (Border and Shading).

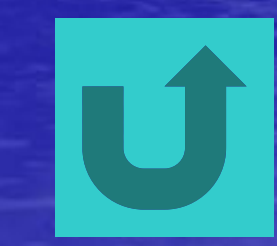

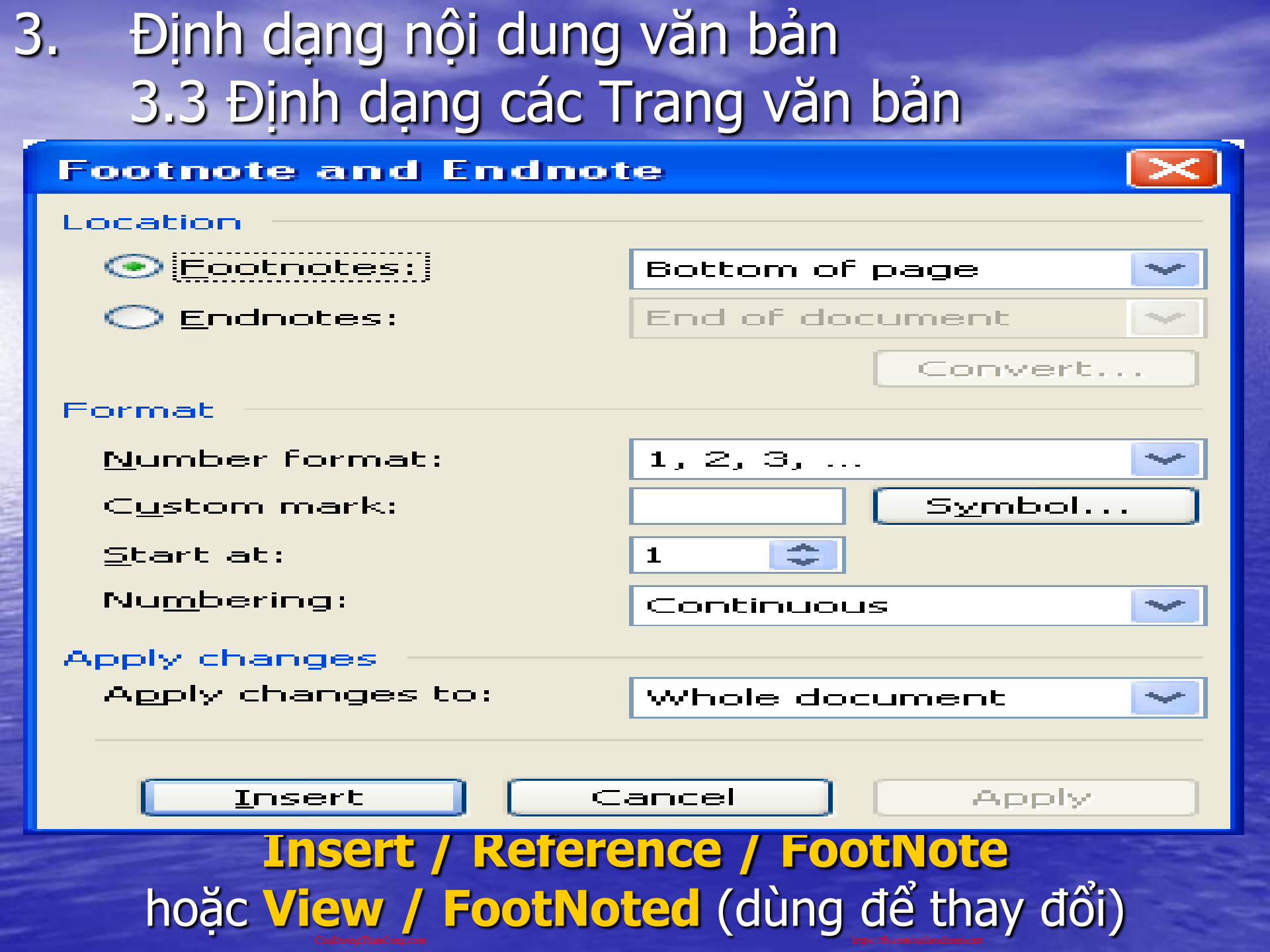

3. Định dạng nội dung văn bản
3.3 Định dạng các Trang văn bản
Xác định nội dung Header – Footer
View / Header - Footer

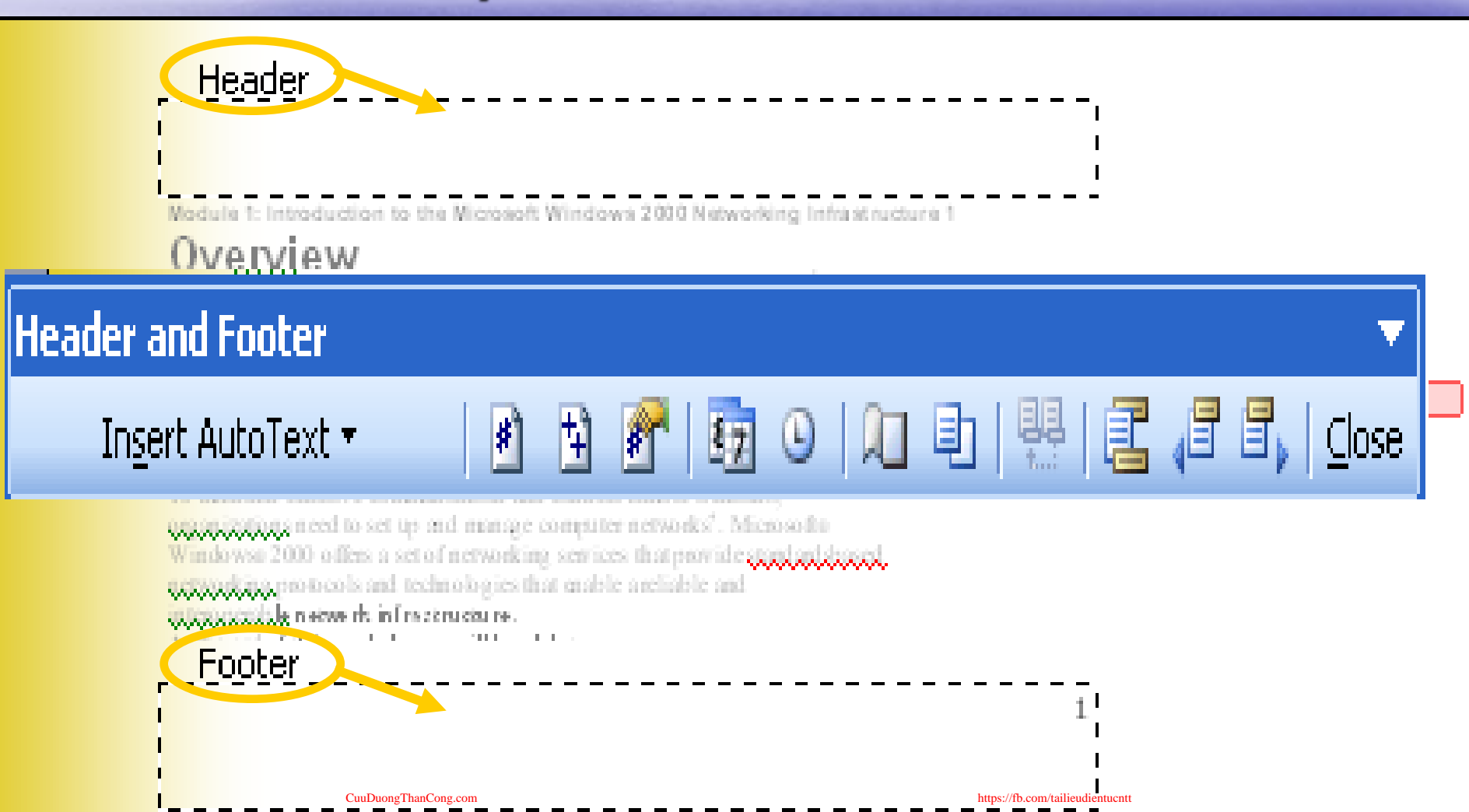

3. Định dạng nội dung văn bản
3.3 Định dạng các Trang văn bản
Chèn hình ảnh vào trang văn bản
Insert / Picture

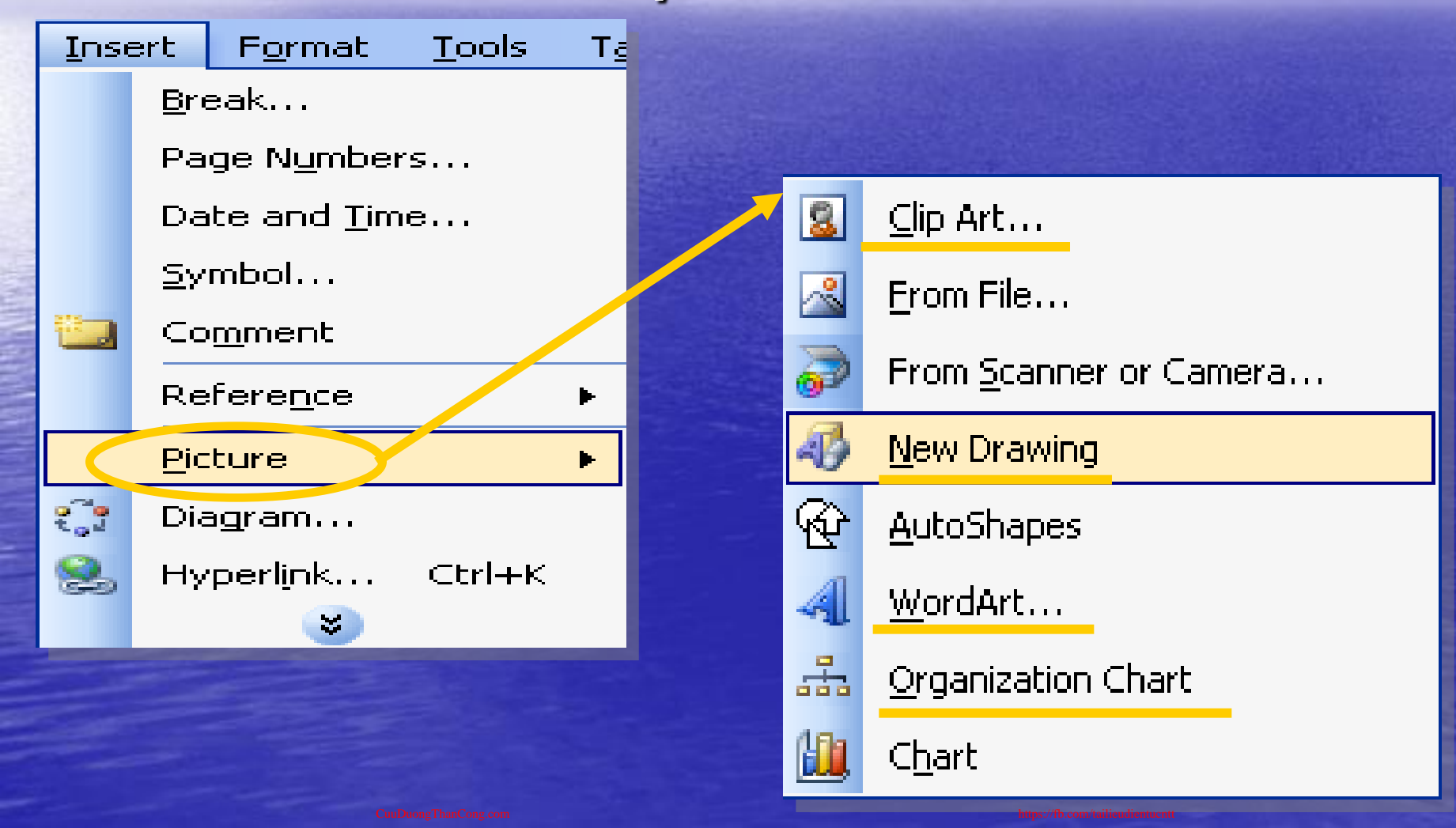

# 3. Định dạng nội dung văn bản 3.3 Định dạng các Trang văn bản Đưa bảng vào trang văn bản

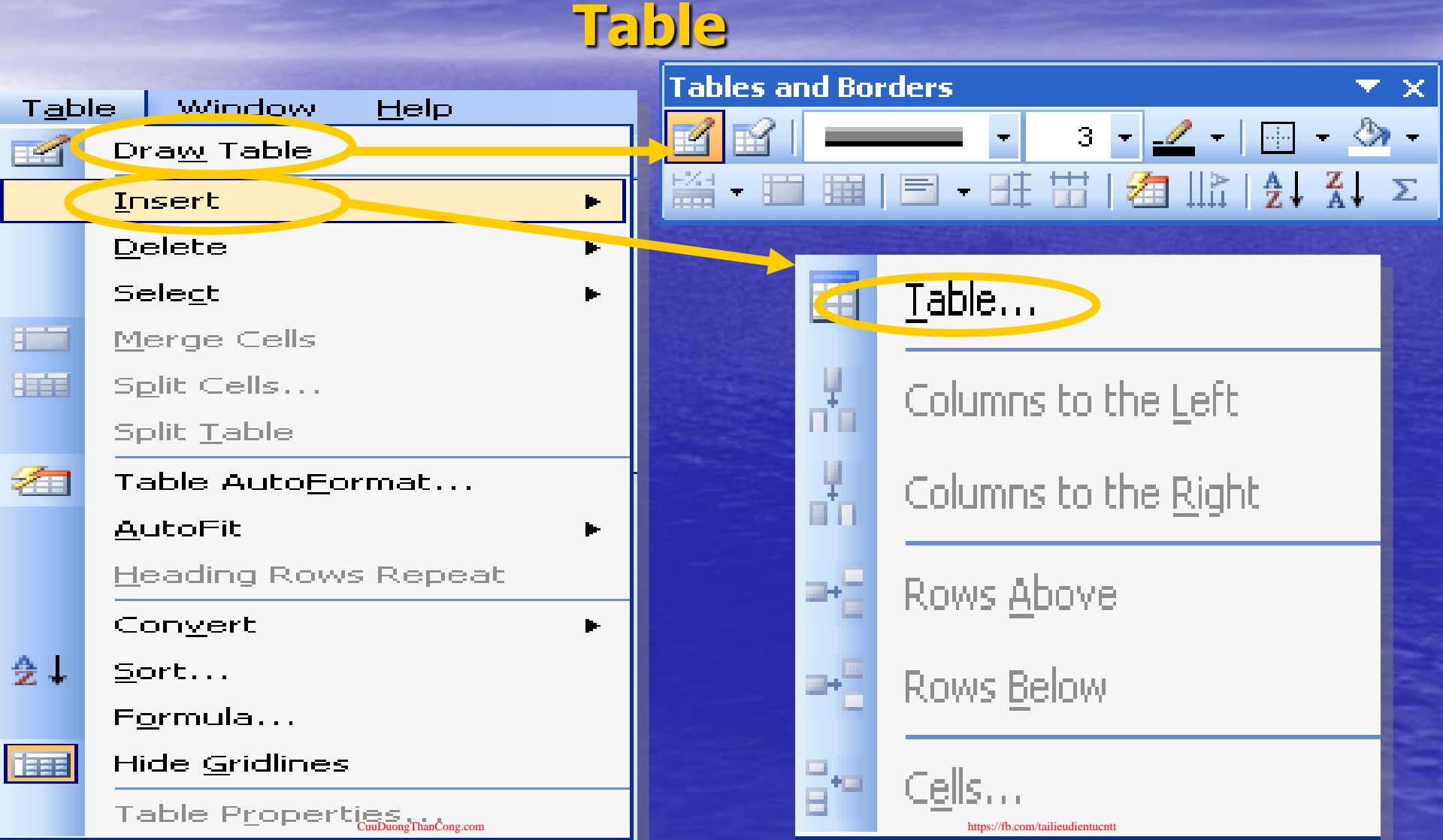

3. Định dạng nội dung văn bản 3.3 Định dạng các Trang văn bản • Một số chức năng đặc biệt trên Bảng - Xác định các hiển thị của bảng (Table / Table **Properties**) – Sắp xếp nội dung trong bảng (Table / Sort ...) – Tính toán đơn giản (Table / Formula ...) Chuyển nội dung từ Văn bản sang Bảng hoặc ngược lại (Table / Convert)

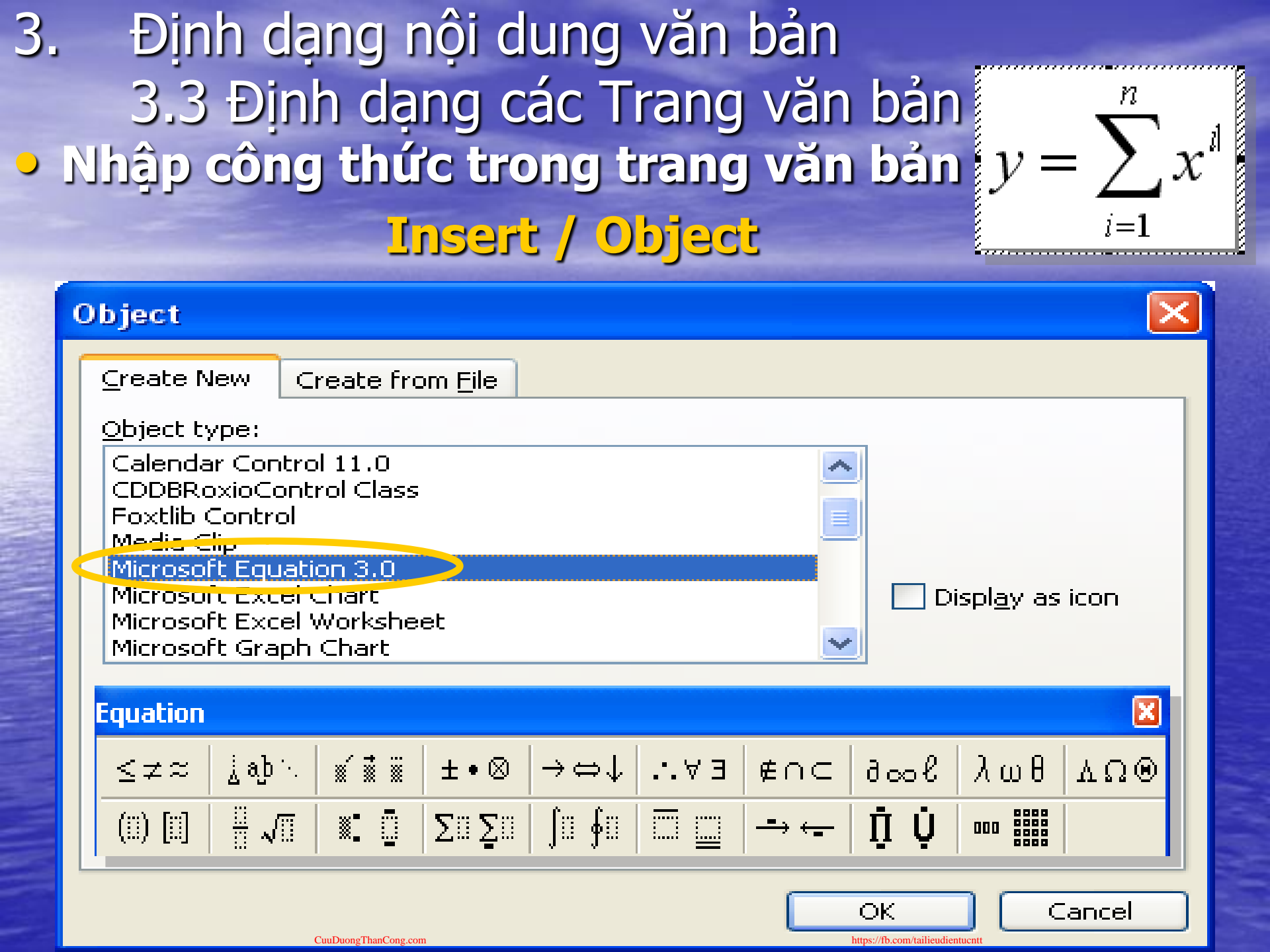

| 3.    Định dạng nội dι          | Định dạng nội dung văn bán                                                                                                    |  |  |  |  |  |  |
|---------------------------------|----------------------------------------------------------------------------------------------------|--|--|--|--|--|--|
| 3.3 Định dạng các Trang văn bản |                                                                                                    |  |  |  |  |  |  |
| Đặt Tên trong nội dung văn bản  |                                                                                                    |  |  |  |  |  |  |
| Insert / B                      | lookmark                                                                                                    |  |  |  |  |  |  |
| 1. Đánh dấu khối nội dung       | g cần đặt tên.                                                                                                    |  |  |  |  |  |  |
| 2. Chon Insert / Bookmark       | <                                                                                                    |  |  |  |  |  |  |
| 3. Xác định Tên cần đặt.        | Bookmark 🔀                                                                                                    |  |  |  |  |  |  |
| Danh sách tên đã đặt            | Bookmark name:<br>Module01_RemoteAccessMethods<br>OverView<br>Module01_Introduction<br>Module01_RemoteAccessMethods<br>Sort by: Name<br>Name<br>Module01 |  |  |  |  |  |  |
|                                 | Add Delete Go To                                                                                                    |  |  |  |  |  |  |
| CuuDuongThanCong.com            | https://fb.com/tailieudientucntt                                                                                                    |  |  |  |  |  |  |

### Định dạng nội dung văn bản 3. 3.3 Định dạng các Trang văn bản Liên kết nội dung các văn bản Insert / HyperLink...

In

| 1                    | Select Place in Document 🛛 🛛              |                             |
|----------------------|-------------------------------------------|-----------------------------|
| 2                    | Select an existing place in the document: |                             |
|                      | Firm Top of the Document                  |                             |
| 3                    | Headings                                  |                             |
| nser                 | 🖹 🖻 Bookmarks                             | <b>? X</b>                  |
|                      | Module01_Introduction                     |                             |
| LI                   | Module01_RemoteAccessMethods              | ScreenTip                   |
|                      |                                           | 1 🕲 🚘                       |
| E <u>×</u> ist<br>₩e |                                           | Bookmark                    |
|                      |                                           | 8, 2003_file:               |
|                      |                                           | Target Frame                |
| Pl <u>a</u> c<br>Do  |                                           |                             |
|                      |                                           |                             |
| _                    |                                           |                             |
| Cre                  |                                           |                             |
|                      |                                           | <u>~</u>                    |
|                      |                                           | <b>~</b>                    |
| E- <u>m</u> a        |                                           |                             |
|                      |                                           | a//fb.com/tailieudientucntt |

3. Định dạng nội dung văn bản 3.3 Định dạng các Trang văn bản • Một số công cụ định dạng tự động 1. Sử dụng các bộ định dạng của Word Format / Theme .... 2. Tự động định dạng nội dung theo các mẫu đã định nghĩa Format / AutoFormat ... 3. Xem nội dung định dạng của từng phần nội dung văn bản. Format / Reveal Formatting .... **4.** Công cụ AutoCorrect **Tools / AutoCorrect option ...** 

| <ol> <li>In nội dung văn bải</li> </ol>                                                                                                    | n                                                                                        |    |
|----------------------------------------------------------------------------------------------------|------------------------------------------------------------------------------------------|----|
| 4.1 Xem nội dung in                                                                                                    | n 🚺                                                                                      |    |
| File / Pi                                                                                                    | rint Preview                                                                             |    |
| 4.2 In nội dung                                                                                                    |                                                                                          |    |
| File / Print .                                                                                                    | (CTRL + P)                                                                               |    |
| Print                                                                                                    | ?                                                                                        |    |
| Printer         Name:       Acrobat Distiller         Status:       Idle         Type:       AdobePS Acrobat Distiller         Where:       C:\Documents and Settings\All Use         Comment:       Idle | Properties<br>Fin <u>d</u> Printer.<br>ers\Desktop\*.pdf                                 |    |
| Page range         Image All         Current page         Pages:         Enter page numbers and/or page ranges separated by commas. For example, 1,3,5–12                                                 | Copies<br>Number of copies: 1                                                            | \$ |
| Print what: Document                                                                                                    | Zoom         Pages per sheet:       1 page         Scale to paper size:       No Scaling |    |
| Options                                                                                                    | OK Cance                                                                                 | :  |

### Công cụ chuyên dùng 1. Style – Format / Style and Formatting ...

| 4           | pt, | New Style                                                                                                    |                   |                                                                                                    | $\times$                                                                                                    | ‡≡ - |   |
|-------------|-----|----------------------------------------------------------------------------------------------------|-------------------|----------------------------------------------------------------------------------------------------|----------------------------------------------------------------------------------------------------|------|---|
|             | A   | Properties                                                                                                    |                   |                                                                                                    | _                                                                                                    |      | ~ |
|             |     | <u>N</u> ame:                                                                                                    |                   | Style1                                                                                                    |                                                                                                    |      |   |
| -           | Ľ   | Style <u>t</u> ype:                                                                                                    |                   | Paragraph                                                                                                    | *                                                                                                    |      |   |
| -           | 1   | Style <u>b</u> ased on:                                                                                                    |                   | ¶ Normal                                                                                                    | ~                                                                                                    |      |   |
| -           |     | Style for following                                                                                                    |                   | an chulan                                                                                                    | ~                                                                                                    |      |   |
| -           | Å   | Formatting                                                                                                    | <u>F</u> ont      |                                                                                                    |                                                                                                    |      |   |
| -           | A   | TimesNewRomanF                                                                                                    | <u>P</u> aragraph |                                                                                                    | <b>-</b>                                                                                                    |      |   |
| -           | Α   |                                                                                                    | <u>T</u> abs      |                                                                                                    | =<br>                                                                                                    |      |   |
| -<br>-<br>- | ^   | Define the costpon<br>Following Paragraph Foll<br>Following Paragraph Foll<br>Following Paragraph Foll<br>Following Paragraph Foll<br>Following Paragraph Foll | <u>B</u> order    | ph Following Faragraph<br>ph Following Faragraph<br>ph Following Faragraph<br>ph Following Faragraph<br>ph Following Faragraph | Prote Paragraph<br>ph Following Paragraph<br>ph Following Paragraph<br>ph Following Paragraph<br>ph Following Paragraph<br>ph Following Paragraph |      |   |
|             | 4   | Following Faragraph Foll<br>Following Faragraph Foll<br>Following Faragraph Foll                                                                               | <u>L</u> anguage  | ph Following Faragraph<br>ph Following Faragraph                                                                               |                                                                                                    |      |   |
| -           | H   | Normal + Font: (D)                                                                                                    | Fra <u>m</u> e    | 10.5 pt, Font color                                                                                                    | ]<br>:                                                                                                    |      |   |
| 2           | Ľ   | Asian text, Don't a                                                                                                    | <u>N</u> umbering | xt and numbers                                                                                                    |                                                                                                    |      |   |
|             | F   | Add to template                                                                                                    | Shortcut k        | ey atically update                                                                                                    |                                                                                                    | 1    |   |
| -           | Ŀ   | Format - CuuDuongThanCong.com                                                                                                    |                   | https://b.com/tailieudientucntt                                                                                                |                                                                                                    | •    | ~ |

### Công cụ chuyên dùng 2. Templates — File / New / Template

#### Templates Letters & Faxes Legal Pleadinos General Mail Merge Memos. Other Documents **Publications** Reports 🕮 Business Fax -----WD Contemporary Fax Preview W Contemporary Letter 🛄 Elegant Fax | Fax 🜉 Elegant Letter 🖭 Envelope Wizard 🔟 Fax Wizard 💵 Letter Wizard 🖭 Mailing Label Wizard 🕮 Personal Fax Professional Fax 🕮 Professional Letter 🜉 Standard Fax Create New 💽 <u>T</u>emplate Templates on Office Online Cancel OK CuuDuongThanCong.com

## Công cụ chuyên dùng 2. Templates (tt) – File / New / Template

| Templates                                                                                                    |                            |  |                                      |                                     |  |
|----------------------------------------------------------------------------------------------------|----------------------------|--|--------------------------------------|-------------------------------------|--|
| General Legal Pleadings Letters & Faxes Mail Merge<br>Publications Reports                                                                                                    |                            |  | Memos Other Documents<br>MyTemplates |                                     |  |
| Fax01                                                                                                    |                            |  | Preview                              |                                     |  |
| <ol> <li>Tạo thư mục có tên MyTemplate trong thư mục<br/>Template.</li> <li>Định nghĩa lại đường dẫn trong phần<br/>Tools / Option / File Location / User Templates</li> </ol> |                            |  |                                      |                                     |  |
|                                                                                                    |                            |  |                                      | Create New<br>O Document O Template |  |
| Template                                                                                                    | s on <u>O</u> ffice Online |  |                                      | OK Cancel                           |  |

### Công cụ chuyên dùng 3. Contents – Insert / Index and Tables ...

#### Index and Tables

| Inde <u>x</u>                                          | Table of <u>⊂</u> ontents                 | Table of <u>F</u> igures | Table of <u>A</u> uthorities                                                   |                        |
|--------------------------------------------------------|-------------------------------------------|--------------------------|--------------------------------------------------------------------------------|------------------------|
| Print Pre <u>v</u> ie<br>Heading<br>Headi<br>Headi     | w<br>1<br>ing 2<br>ading 3                |                          | <u>Web Preview</u><br><u>Heading 1</u><br><u>Heading 2</u><br><u>Heading 3</u> |                        |
| ✓ <u>S</u> how<br>✓ <u>R</u> ight<br>Ta <u>b</u> leade | page numbers<br>align page numbers<br>er: |                          | Use <u>hyperlinks</u> in                                                       | istead of page numbers |
| General<br>Forma <u>t</u> s:<br>Show O                 | From template                             | Show levels:             | 3                                                                              | ions <u>M</u> odify    |
|                                                        |                                           |                          |                                                                                | OK Cancel              |

https://fb.com/tailieudientucr

CuuDuongThanCong.com

### Công cụ chuyên dùng 4. Mail Merge – Tools / Mail Merge ...

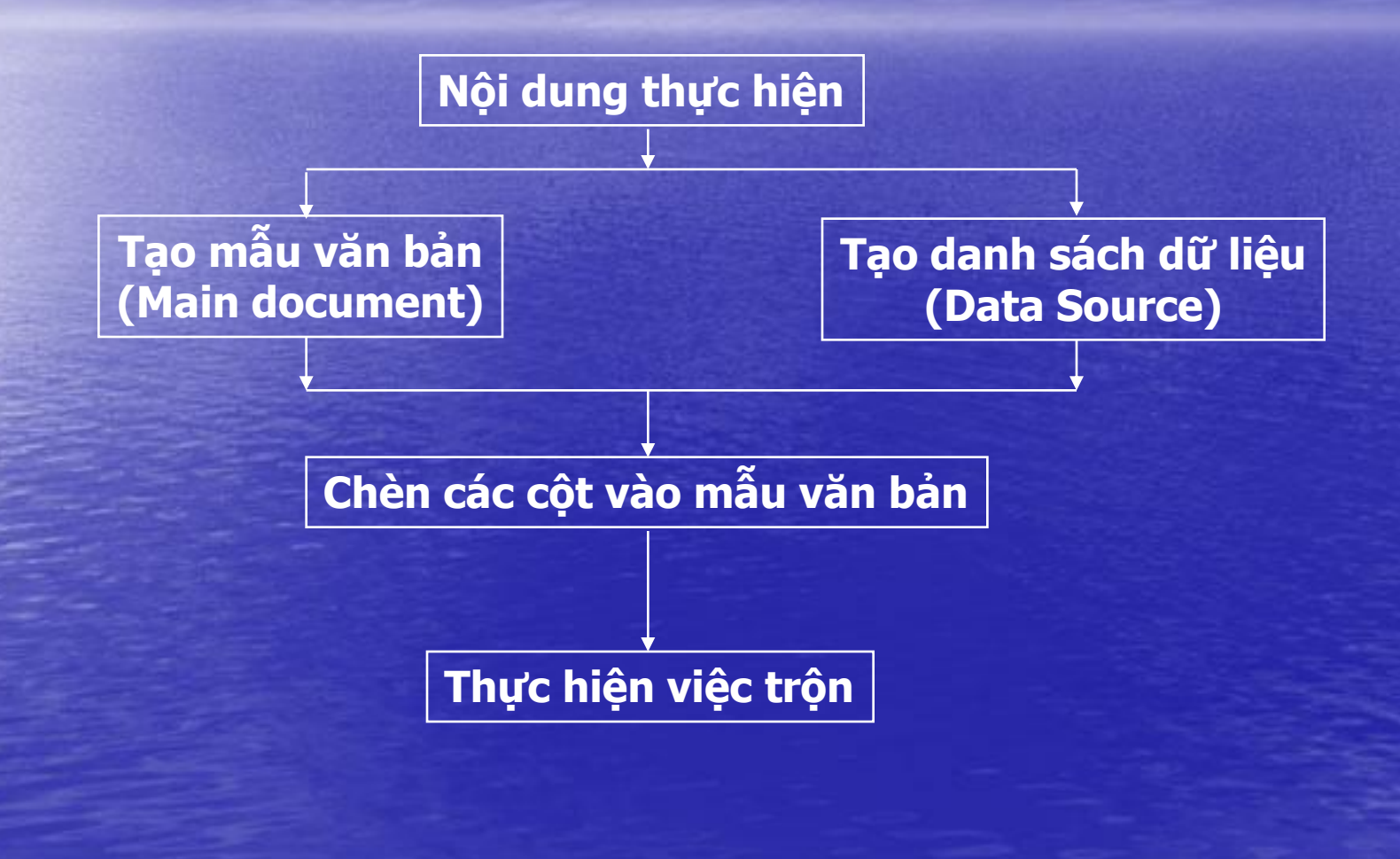

## Công cụ chuyên dùng 5. Các tham số cần thiết

CuuDuongThanCong.co

### Tools / Option ...

| Options                                 |                                            | [?] <mark>[</mark> ?]                 |
|-----------------------------------------|--------------------------------------------|---------------------------------------|
| Security                                | Spelling & Grammar                         | Track Changes                         |
| User Information                        | n Compatibility                            | File Locations                        |
| View Ge                                 | eneral 📔 Edit 📗                            | Print Save                            |
| Show<br>Startup Task Par                | ne Smart t <u>ag</u> s                     | Windows in Task <u>b</u> ar           |
| Bookmarks                               | ✓ Animated text ✓ Horizontal scroll bar    | Ejeld codes<br>Field shading <u>:</u> |
| ✓ Stat <u>u</u> s bar ✓ ScreenTips      | ✓ Vertical scroll bar Picture placeholders | When selected                         |
| Formatting marks —                      |                                            |                                       |
| <u>T</u> ab characters<br>Spaces        | Hidden text                                |                                       |
| Paragraph <u>m</u> ark                  | s 🔲 Aļi                                    |                                       |
| Print and Web Layout                    | : options                                  |                                       |
| Drawin <u>g</u> s                       | 🧹 White space between                      | pages (Print view only <u>)</u>       |
| Object anchors                          | <u>B</u> ackground colors and              | d images (Print view only)            |
| Te <u>x</u> t boundaries                | ; Verti <u>c</u> al ruler (Print vie       | »w only)                              |
| Outline and Normal op<br>Wrap to window | otions<br>Style area width: 0"             | <b>~</b>                              |
| Draft font:                             | Jame: Courier New                          | Size: 10                              |
|                                         |                                            | OK Cancel                             |